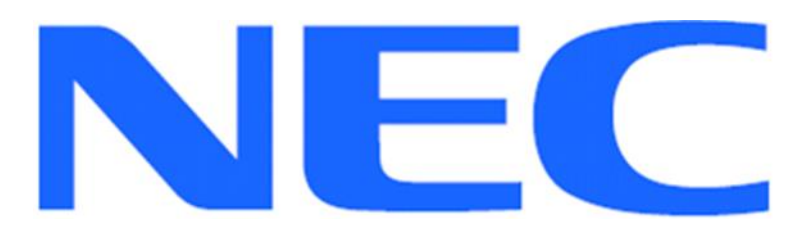

## EXPRESSCLUSTER X for Windows

## **Quick Start Guide for Windows Server Container**

## (Internet Information Services)

Version 1 May 10, 2017

## Disclaimer

The contents of this document are subject to change without notice. NEC Corporation assumes no responsibility for technical or editorial mistakes in or omissions from this document. To obtain the benefits of the product, it is the customer's responsibility to install and use the product in accordance with this document. The copyright for the contents of this document belongs to NEC Corporation. Copying, altering, or translating this document, in full or in part, without the permission of NEC Corporation, is prohibited.

## **Trademark Information**

Information in this document is subject to change without notice. No part of this document may be reproduced or transmitted in any form or by any means, electronic or mechanical, for any purpose, without the express written permission of NEC Corporation.

Microsoft® and Windows® are registered trademarks of Microsoft Corporation. Other system names, company names, and product names are trademarks and registered trademarks of their respective companies.

## **Contents**

| 1 Ab  | out This Guide                                     | 5  |
|-------|----------------------------------------------------|----|
| 1.1   | Using This Guide                                   | 5  |
| 1.2   | Revision History                                   | 5  |
| 1.3   | Evaluation Environment                             | 5  |
| 1.4   | For More Information                               | 5  |
| 2 Ov  | verview                                            | 7  |
| 3 Sy  | stem Requirements and Planning                     | 8  |
| 3.1   | System Requirements                                | 8  |
| 3.2   | System Planning                                    | 8  |
| 4 Wi  | ndows Server Container Setup                       | 10 |
| 4.1   | Setup Container and Docker (Primary Server)        | 10 |
| 4.2   | Setup Container and Docker (Secondary Server)      | 11 |
| 5 EX  | PRESSCLUSTER X Installation                        | 12 |
| 5.1   | Install EXPRESSCLUSTER X (Primary Server)          | 12 |
| 5.2   | Install EXPRESSCLUSTER X (Secondary Server)        | 13 |
| 5.3   | Confirm Connectivity Between Servers               | 13 |
| 6 Ba  | se Cluster Setup                                   | 14 |
| 6.1   | Start WebManager                                   | 14 |
| 6.2   | Create Cluster                                     | 14 |
| 6.3   | Setup Network Configuration                        | 14 |
| 6.4   | Create Failover Group                              | 14 |
| 6.5   | Create Mirror Disk Resource                        | 15 |
| 6.6   | Upload the Cluster Configuration and Start Cluster | 15 |
| 7 IIS | Setup                                              | 17 |
| 7.1   | Configure IIS (Primary Server)                     | 17 |
| 7.2   | Confirm Connectivity to Primary Server             | 17 |
| 7.3   | Configure IIS (Secondary Server)                   | 18 |
| 7.4   | Confirm Connectivity to Secondary Server           | 18 |
| 8 IIS | Cluster Setup                                      | 19 |
| 8.1   | Add the Script Resource to Control Container       | 19 |
| 8.2   | Add HTTP Monitor Resource                          | 19 |
| 8.3   | Upload the Cluster Configuration                   | 20 |
| 9 Ve  | rify Functionality                                 | 21 |
| 9.1   | Move the Failover Group                            | 21 |
| 9.2   | Failover on Server Shutdown                        | 21 |

| 10  | Appendix                     | 22 |
|-----|------------------------------|----|
| 10. | .1 System Planning Worksheet | 22 |

# 1 About This Guide

## 1.1 Using This Guide

This guide provides a hands-on "Quick Start" set of instructions to create Internet Information Services (IIS) cluster with Windows Server Container and EXPRESSCLUSTER X for Windows. The guide assumes users have Microsoft Windows system administration knowledge and skills with experience in installation and configuration of Microsoft Windows operating systems, networks, and Windows Server Container.

### **1.2 Revision History**

| Version | Date         | Description     |
|---------|--------------|-----------------|
| 1       | May 10, 2017 | Initial version |

### **1.3 Evaluation Environment**

This clustering method has been evaluated with the following OS and software.

- Windows Server 2016 Datacenter (Desktop Experience)
- Internet Information Services 10.0
- EXPRESSCLUSTER X 3.3 for Windows

### **1.4 For More Information**

The following guides are available for instant support.

- **Getting Started Guide** This guide explains general cluster concepts and overview of EXPRESSCLUSTER functionality.
- Installation and Configuration Guide This guide explains EXPRESSCLUSTER X installation and configuration procedures in detail.
- **Reference Guide** This is a reference of commands that can be put in EXPRESSCLUSTER X scripts and maintenance commands that can

be executed from the server command prompt.

.

The above stated guides can also be found at <a href="http://www.nec.com/en/global/prod/expresscluster/en/support/manuals.html">http://www.nec.com/en/global/prod/expresscluster/en/support/manuals.html</a>

# 2 Overview

- The container OS image and the container are saved on the system drive of the primary and the secondary servers.
- EXPRESSCLUSTER is installed on the container host.
- IIS is installed on the container.
- Contents files are saved on a partition controlled by **mirror disk resource**.
- IIS container is controlled by **script resource**.
- Client machines use the static IP address of IIS container to access to the website.

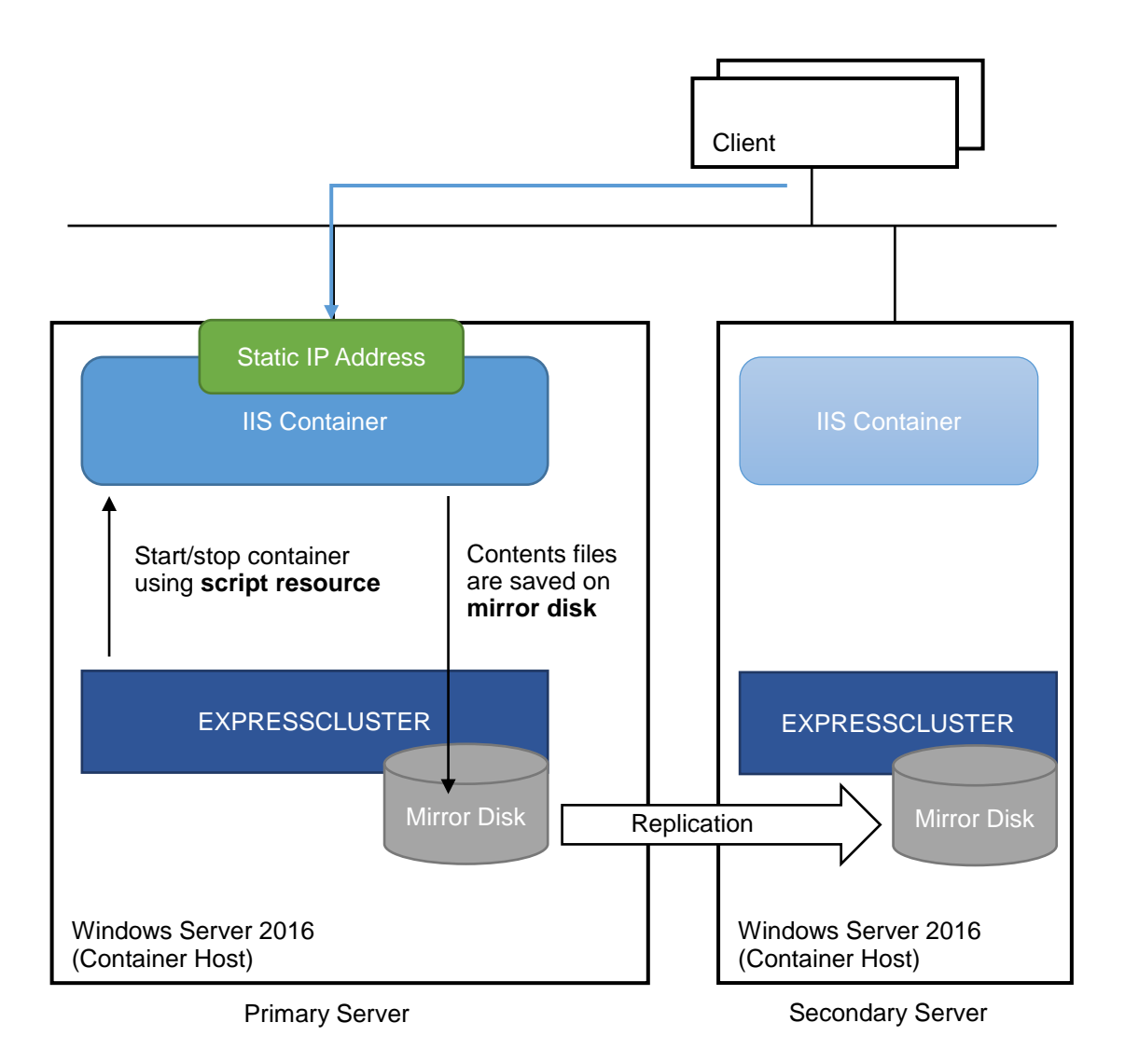

# 3 System Requirements and Planning

#### 3.1 System Requirements

- Windows Server Container Refer to Microsoft website. <u>https://docs.microsoft.com/en-us/virtualization/windowscontainers/quick-start/quick-start-windows-server</u>
- EXPRESSCLUSTER Refer to EXPRESSCLUSTER X Getting Started Guide.

## 3.2 System Planning

Here are sample parameters for a cluster. In section **10.1**, there is **System Planning Worksheet**. Fill out all tables to create a cluster.

Machine #1: Primary Server (Container Host) Machine #2: Secondary Server (Container Host) Machine #3: Internet Information Services (IIS) Container Machine #4: Test Client Machine

| Machine | Hostname/      | IP Address M    | Mirror Disk |
|---------|----------------|-----------------|-------------|
|         | Container Name |                 | Connect     |
| #1      | server1        | 192.168.0.11/24 | mdc1        |
|         |                | 192.168.1.11/24 | Do Not Use  |
| #2      | server2        | 192.168.0.12/24 | mdc1        |
|         |                | 192.168.1.12/24 | Do Not Use  |
| #3      | iis            | 192.168.1.21/24 | N/A         |
| #4      | client1        | 192.168.1.99/24 | N/A         |

#### **Table 1: Network Configuration**

| Table 2: US and Disk Configuration |                                |                    |  |
|------------------------------------|--------------------------------|--------------------|--|
| Machine                            | OS                             | Mirror Disk        |  |
| #1                                 | Windows Server 2016 Datacenter | Cluster Partition: |  |
|                                    |                                | Drive Letter: W    |  |
|                                    |                                | Size: 17 MB        |  |
| #2                                 | Windows Server 2016 Datacenter | Data Partition:    |  |
|                                    |                                | Drive Letter: X    |  |
|                                    |                                | Size: 10 GB        |  |
| #3                                 | N/A                            | N/A                |  |
| #4                                 | Windows Server 2016 Datacenter | N/A                |  |

#### Table 2: OS and Disk Configuration

#### Table 3: Logins and Passwords

| Machine | Login         | Password |
|---------|---------------|----------|
| #1      | Administrator | passw0rd |
| #2      | Administrator | passw0rd |
| #3      | N/A           | N/A      |
| #4      | Administrator | passw0rd |

# 4 Windows Server Container Setup

## 4.1 Setup Container and Docker (Primary Server)

- 1. Install Windows updates to ensure that your Windows Server system is up-to-date.
- 2. If a proxy server is used to access to the internet, it is necessary to set **HTTP\_PROXY** as environment variables.

PS> [Environment]::SetEnvironmentVariable("HTTP\_PROXY", "http://yourproxyserver:port", [EnvironmentVariableTarget]::Machine)

3. Install the OneGet PowerShell module.

```
PS> Install-Module -Name DockerMsftProvider -Repository
PSGallery -Force
```

4. Install the latest version of Docker.

```
PS> Install-Package -Name docker -ProviderName
DockerMsftProvider
```

5. Restart the primary server.

```
PS> Restart-Computer
```

6. Create a transparent network.

```
C:\> docker network create -d transparent --
subnet=192.168.1.0/24 -o
com.docker.network.windowsshim.interface="Ethernet" trans1
```

#### Note:

If the primary and/or secondary servers are virtual machines running on Hyper-V, run the following command **on Hyper-V host** to enable MAC address spoofing. Replace **ContainerHostVM** below with the virtual machine name.

```
PS> Get-VMNetworkAdapter -VMName ContainerHostVM | Set-
VMNetworkAdapter -MacAddressSpoofing On
```

7. When a transparent network is created, the network configuration will change and the assigned IP address will be removed. Reassign the

missing static IP address to the proper network adapter.

8. Download the latest IIS container image.

```
C:\> docker pull microsoft/iis
```

### 4.2 Setup Container and Docker (Secondary Server)

Follow the steps in section **4.1** on the secondary server.

# 5 **EXPRESSCLUSTER X Installation**

## 5.1 Install EXPRESSCLUSTER X (Primary Server)

- 1. Insert the EXPRESSCLUSTER X CD-ROM into a CD-ROM drive on the primary server (container host).
- 2. In the pop-up window, click **NEC EXPRESSCLUSTER for Windows**.
- 3. Click on NEC EXPRESSCLUSTER X 3.x for Windows.
- 4. In the **Welcome** window, click **Next**.
- 5. In the Choose Destination Location window, click Next.
- 6. In the next window, click Install.
- 7. In the **Port Number** window, if necessary, modify the default port numbers. Click **Next**.
- 8. In the Filter Settings of Shared Disk window, click Next.
- 9. Click **Yes** in the **Confirmation** window to skip shared disk filtering.
- 10. In the License Manager window, click Register.
- 11. In the License Registration window, click Register with License Information.
- 12. In the Product Selection window, select the OS and Product/Trial types. For Product Name, click EXPRESSCLUSTER X 3.x for Windows. Click Next.
- 13. In the License Unit Selection window, depending on the type of license, enter the number of CPU or Node Units. Click Next.
- 14. In the License Key Entry window, enter the Serial No. and License Key. Click Next.
- 15. In the License Registration Confirmation window, confirm the information entered is correct. Click Next.
- 16. Click **OK**. If the license registration fails, start again from step 10.
- 17. Repeat steps 10 16 again for the EXPRESSCLUSTER X Replicator
  3.x for Windows product license. Select EXPRESSCLUSTER X
  Replicator 3.x for Windows as the Product Name in step 12.
- 18. If an **Internet Server Agent** license was purchased for monitoring IIS inside the container, install it using the above instructions.
- 19. When the licenses have been successfully registered, click **Finish**.
- 20. On the InstallShield Wizard Complete window, click the No, I will restart my computer later option button, and then click Finish.
- 21. In the next window, click Exit. Click Exit. (Two times total).
- 22. Restart the server.

## 5.2 Install EXPRESSCLUSTER X (Secondary Server)

Follow the steps in section **5.1** on the secondary server.

## 5.3 Confirm Connectivity Between Servers

Ping the servers in the cluster to confirm that there are no issues in connectivity. Also be sure that all ports used by EXPRESSCLUSTER are able to communicate through the Windows Firewall.

# 6 Base Cluster Setup

#### 6.1 Start WebManager

Confirm that Java Runtime Environment (JRE) is installed on a machine to be used for cluster management. See the installation requirements section of the EXPRESSCLUSTER X *Getting Started Guide* for a compatible version. For this guide, use the primary server for cluster management. Install JRE if necessary. Then start by accessing port 29003 of the primary server from the web browser of the cluster management machine, using the primary server's IP address (e.g. http://192.168.1.11:29003). When the security warning window displays, select the **Always trust content from this publisher** check box. Click **Run**.

#### 6.2 Create Cluster

- 1. When WebManager is opened for the first time, there is a pop-up window with two options. Click **Start cluster generation wizard**.
- 2. In the confirmation window, click **Start Cluster Generation Wizard for standard edition**.
- 3. In the new window, type a **Cluster Name** (e.g. cluster-iis), and click **Next**.
- 4. In the next window, to add another server to the cluster, click Add.
- 5. Type the **Server Name** or the **IP Address** of the secondary server, and then click **OK**.
- Both servers are now on the list. If the primary server is not in the top (Master Server) position, then move it up. Click Next.

## 6.3 Setup Network Configuration

- EXPRESSCLUSTER X automatically detects the IP addresses of the servers. The primary network is for heartbeat and data mirroring; set the MDC on this row as mdc1. The secondary network is for heartbeat only. Click Next.
- 2. In the NP Resolution window, click Next.

### 6.4 Create Failover Group

- 1. To add a group, in the **Cluster Generation Wizard**, in the **Group** section, click **Add**.
- In the next window, select failover for group Type. Name the group (e.g. failover-iis), click Next, and then click Next (two times total).
- 3. Select the default options for the **Group Attribute Settings**, and then click **Next**.

## 6.5 Create Mirror Disk Resource

- 1. In the **Group Resource** section of the **Cluster Generation Wizard**, to add a resource, click **Add**.
- 2. Click Get License Info to retrieve the active license.
- 3. To add a mirror disk resource, from the **Type** drop down menu, select **mirror disk resource**, and then click **Next**.
- 4. Confirm the **Follow the default dependency** box is selected, and then click **Next**.
- 5. Confirm the default options are correct, and then click **Next**.
- 6. Select the primary server name and click Add.
- 7. Click **Connect** to populate the server partitions.
- Select the drive letter of the data partition for mirroring (e.g. X:) in the Data Partition box, and the drive letter of the cluster partition (e.g. W:) in the Cluster Partition box. Click OK.

#### Warning:

Specify different partitions for data partition and cluster partition. If the same partition is specified, data on the mirror disk may be corrupted.

- 9. Repeat steps 6 8 for the secondary server.
- 10. Click Finish.
- 11. Click Finish, and then click Next.
- 12. Click Finish.
- 13. Click **Yes** to enable recovery action when an error occurs in a monitor resource.

## 6.6 Upload the Cluster Configuration and Start Cluster

- 1. In WebManager window, click the **File** menu and then **Apply the Configuration File**. Click **OK**. Click **OK**. (Two times total).
- 2. After the upload is complete, change from **Config Mode** to **Operation Mode**.

- 3. Restart Cluster Manager. Click the Service menu, and then click Restart Manager. Click OK.
- 4. Click the **Service** menu, and then click **Start Cluster**. Click **OK**.
- 5. When the cluster tree displays after a few seconds, in the left pane of WebManager window, expand the %failover group% section, right click %mirror disk%, and click Details to monitor the disk synchronization progress. Mirror disk copy starts automatically, replicating data from the primary server to the secondary server. Note:

This step may take a while depending on the size of the data on the mirror disk partition.

- 6. After the copy completes, in the **Mirror Disk Helper** window, click **Close**.
- 7. In the Cluster Manager window, all icons in the tree view should now be green.
- 8. Confirm that the cluster is functioning.
  - Move the %failover group% to the secondary server.
  - Move the %failover group% back to the primary server.

#### Note:

These tests do not affect server functionality. They confirm that the mirror disks on each server in the cluster are functioning properly. The mirror disk is now controlled by EXPRESSCLUSTER X and is only accessible from the active server.

# 7 IIS Setup

## 7.1 Configure IIS (Primary Server)

- 1. Login to the primary server with an Administrator account.
- 2. Confirm that the failover group is running on the primary server.
- 3. Open TCP firewall port for IIS if the firewall is on.

```
C:> netsh advfirewall firewall add rule name="iis-tcp"
dir=in protocol=TCP localport=80 action=allow
```

4. Create a directory on the mirror disk (e.g. X:\iis).

C:\> mkdir X:\iis

5. Create a container (e.g. iis).

```
C:\> docker run -d -it --name iis -v X:\iis:C:\mydata --
network=trans1 --ip 192.168.1.21 microsoft/iis:latest
```

6. Login to the container with the following command.

C:\> docker exec -i iis cmd

7. Change to the inetsrv directory once connected to the container.

```
C:\> cd Windows\System32\inetsrv
```

8. Change the web files path to the mirror disk.

```
C:\Windows\System32\inetsrv> appcmd set vdir "Default Web
Site/" -physicalPath:"C:\mydata"
```

- 9. Copy web files to the new path C:\mydata.
- 10. Disconnect command prompt from the container.

C:\Windows\System32\inetsrv> exit

## 7.2 Confirm Connectivity to Primary Server

- 1. Login to the client machine.
- 2. Enter the IP address of the container into web browser and check if the web page is available.
- 3. Stop the container on the primary server.

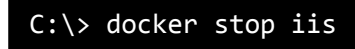

## 7.3 Configure IIS (Secondary Server)

- 1. Move the failover group to the secondary server with WebManager.
- 2. Login to the secondary server with an Administrator account.
- 3. Open TCP firewall port for IIS if the firewall is on.

C:\> netsh advfirewall firewall add rule name="iis-tcp" dir=in protocol=TCP localport=80 action=allow

4. Create a container (e.g. iis).

```
C:\> docker run -d -it --name iis -v X:\iis:C:\mydata --
network=trans1 --ip 192.168.1.21 microsoft/iis:latest
```

5. Login to the container with the following command.

C:\> docker exec -i iis cmd

6. Change to the inetsrv directory once connected to the container.

C:\> cd Windows\System32\inetsrv

7. Change the web files path to the mirror disk.

```
C:\Windows\System32\inetsrv> appcmd set vdir "Default Web
Site/" -physicalPath:"C:\mydata"
```

8. Disconnect command prompt from the container.

C:\Windows\System32\inetsrv> exit

### 7.4 Confirm Connectivity to Secondary Server

- 1. Login to the client machine.
- 2. Enter the IP address of the container into web browser and check if the web page is available.
- 3. Stop the container on the secondary server.

C:\> docker stop iis

# 8 IIS Cluster Setup

## 8.1 Add the Script Resource to Control Container

1. Download the script files for IIS container clustering from the NEC web site:

http://www.nec.com/en/global/prod/expresscluster/en/support/Setup.html

- 2. Start WebManager and change to **Config Mode**.
- 3. Right-click on the %failover group%, and then click Add Resource.
- 4. From the **Type** drop down menu, select **script resource**. As the resource **Name**, enter **script-iis**. Click **Next**.
- 5. Confirm the default dependency (**Follow the default dependency** box is checked), and then click **Next**.
- 6. Confirm the default options are correct, and then click **Next**.
- 7. Select start.bat in the left pane and click the Replace button.
- 8. Navigate to the scripts that were downloaded, open the **script-iis** folder, select the new **start.bat** file, and click **Open**.
- 9. Click Yes to replace.
- 10. Select start.bat and click Edit.
- 11. Locate the line which starts "docker start <container name>".
- 12. Edit the container name and save changes if necessary. Close the file.
- 13. Select **stop.bat** in the left pane and click the **Replace** button.
- 14. Navigate to the scripts that were downloaded, open the **script-iis** folder, select the new **stop.bat** file, and click **Open**.
- 15. Click Yes to replace.
- 16. Select stop.bat and click Edit.
- 17. Locate the line which starts "docker stop <container name>".
- 18. Edit the container name and save changes if necessary. Close the file.
- 19. Click the **Tuning** button.
- 20. Enter 0 for **Normal Return Value** for the **start** and **stop** sections. Click **OK**.
- 21. Click Finish.

### 8.2 Add HTTP Monitor Resource

- 1. Right-click on the **Monitors**, and then click **Add Monitor Resource**.
- 2. Click Get License Info to retrieve the active license.
- 3. From the **Type** drop down menu, select **HTTP monitor**. Click **Next**.

- 4. In the **Monitor Resource Definition** window, click the **Browse** button to select the **Target Resource**.
- 5. Select the **script** resource (e.g. script-iis) and click **OK**.
- Change the Wait Time to Start Monitoring number from 0 to 5. This will give the container more time to mount before monitoring begins. This may need to be adjusted later if necessary. Click Next.
- In the next window, enter the container IP address in the Connecting Destination field.
- 8. Enter the 80 in the **Port Number** field.
- 9. Choose the appropriate **Protocol** and enter a **URI** to monitor, if desired. Click **Next**.
- 10. Click the **Browse** button to select the **script** resource (e.g. script-iis) for **Recovery Target** and click **OK**.
- 11. Click Finish.

## 8.3 Upload the Cluster Configuration

- Click the File menu, and then Apply the Configuration File. Click OK on the confirmation message popup. If the changes are applied successfully, click OK.
- 2. After the upload is complete, change to the **Operation Mode**.
- 3. Right-click on the **%failover\_group%** and select **Start**. Select the primary server to start the group on and click **OK**.
- 4. Confirm that all icons of group resources and monitor resources are green.
- 5. Confirm that IIS container is running.

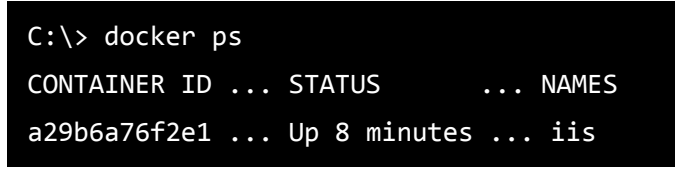

6. Confirm that IIS is running on the container.

```
C:\> docker exec iis sc query w3svc
SERVICE_NAME: w3svc
TYPE : 10 WIN32_OWN_PROCESS
STATE : 4 RUNNING
:
```

# 9 Verify Functionality

### 9.1 Move the Failover Group

- 1. Using WebManager, move the **%failover\_group%** from the primary server to the secondary server and confirm the following.
  - The client can access to the web page.
  - The container on the primary server should be in a stopped state.
  - The container on the secondary server should be started.
- 2. Using WebManager, move the **%failover\_group%** back to the primary server and confirm the following.
  - The client can access to the web page.
  - The container on the primary server should be started.
  - The container on the secondary server should be in a stopped state.

## 9.2 Failover on Server Shutdown

- 1. Restart the primary server and confirm the following.
  - The client can access to the web page.
  - The container on the secondary server should be started.
- 2. After the primary server comes back to the cluster, restart the secondary server and confirm the following.
  - The client can access to the web page.
  - The container on the primary server should be started.

# **10** Appendix

## **10.1** System Planning Worksheet

Machine #1: Primary Server (Container Host) Machine #2: Secondary Server (Container Host) Machine #3: Internet Information Services (IIS) Container Machine #4: Test Client Machine

#### **Table 1: Network Configuration**

| Machine | Hostname/      | IP Address | Mirror Disk |
|---------|----------------|------------|-------------|
|         | Container Name |            | Connect     |
| #1      |                |            |             |
|         |                |            |             |
| #2      |                |            |             |
|         |                |            |             |
| #3      |                |            | N/A         |
| #4      |                |            | N/A         |

#### Table 2: OS and Disk Configuration

| Machine | OS  | Mirror Disk        |
|---------|-----|--------------------|
| #1      |     | Cluster Partition: |
|         |     | Drive Letter:      |
|         |     | Size:              |
| #2      |     | Data Partition:    |
|         |     | Drive Letter:      |
|         |     | Size:              |
| #3      | N/A | N/A                |
| #4      |     | N/A                |

#### **Table 3: Logins and Passwords**

| Machine | Login | Password |
|---------|-------|----------|
| #1      |       |          |
| #2      |       |          |
| #3      |       |          |
| #4      |       |          |